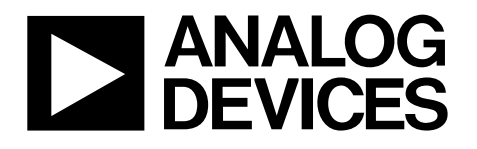

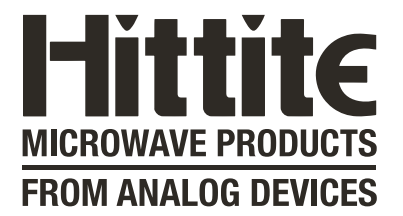

# Analog Devices Welcomes Hittite Microwave Corporation

NO CONTENT ON THE ATTACHED DOCUMENT HAS CHANGED

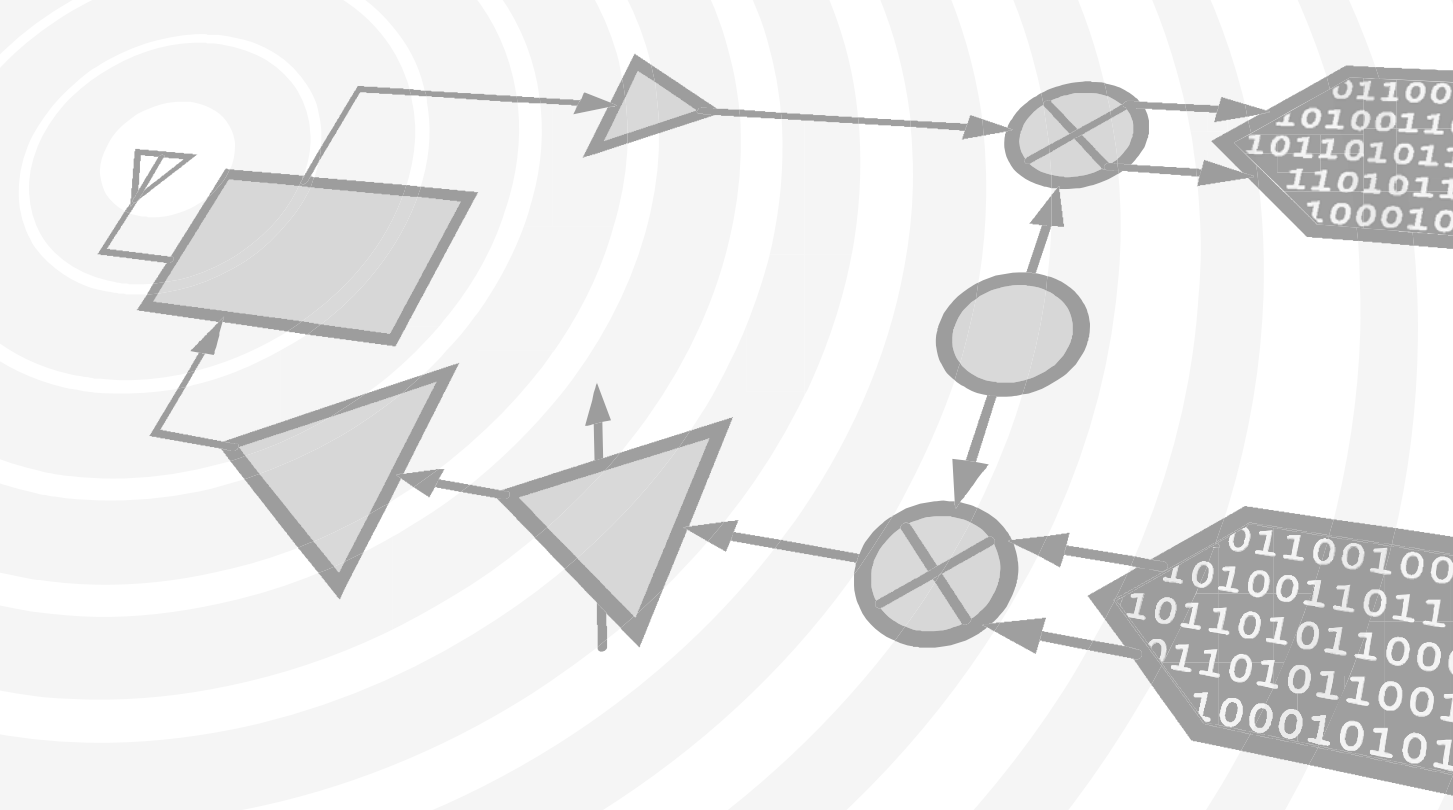

www.analog.com

www.hittite.com

www.valuetronics.com

THIS PAGE INTENTIONALLY LEFT BLANK

www.valuetronics.com

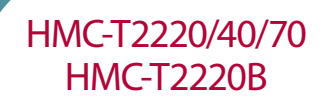

HMC-T2200 Synthesized Signal Generator Family

131195 Rev E ECN# CP111965 v03.0611

## **Quick Start Guide**

Installation & Setup Guide

for HMC-T2220, HMC-T2220B, HMC-T2240, HMC-T2270

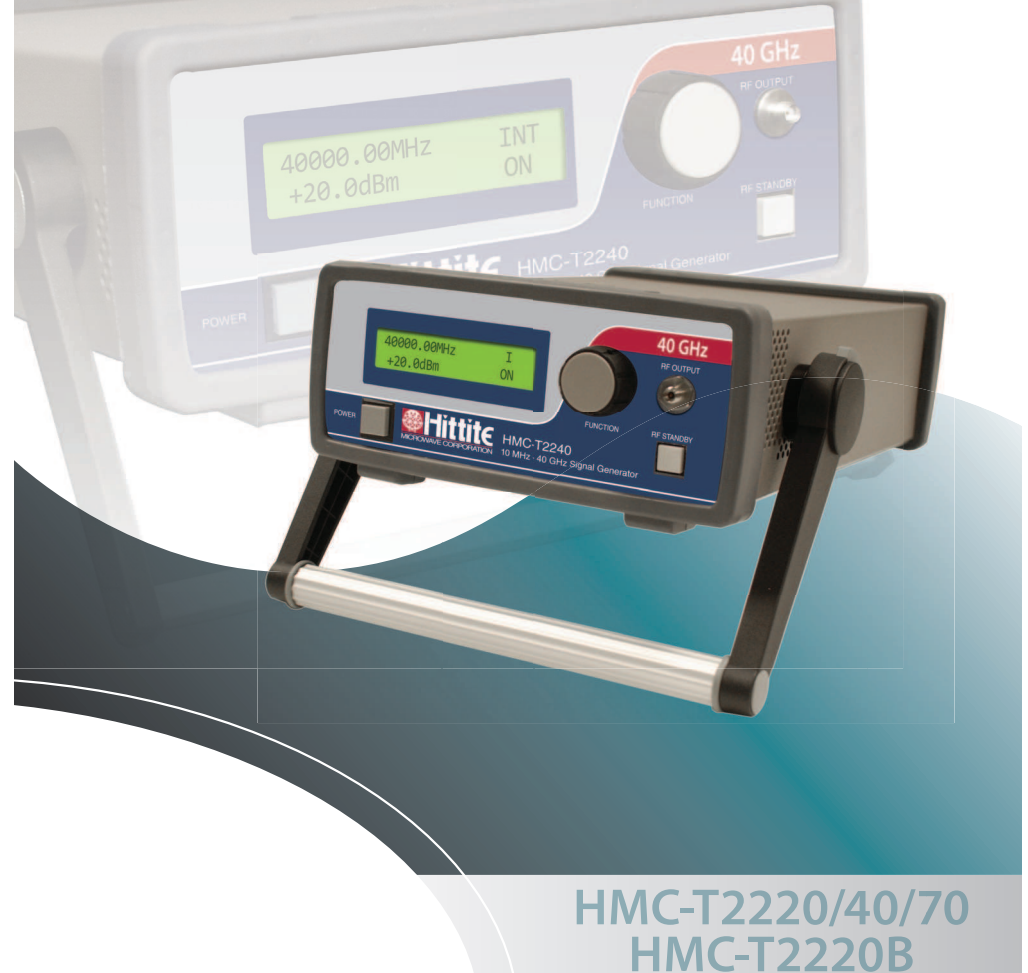

## www.valuetronics.cd

#### A. Contents of Box

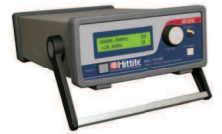

1. Signal Generator

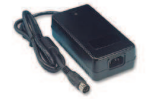

3. Power Supply

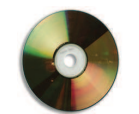

2. Installation Disk

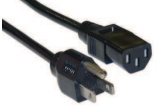

4. Power Cord

#### 5. Batteries (For HMC-T2220B only)

#### B. Battery Installation (For HMC-T2220B only)

- Disconnect power supply from unit.
- Remove battery access cover on the top side of enclosure by loosening the 2 screws.
- Install 2 batteries into the battery tray. See photo below for battery installation.
- Install battery cover on the unit and tighten the 2 cover screws.

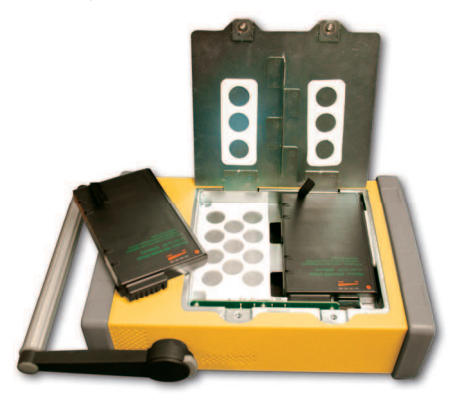

Battery Tray Installation Example

#### C. Unit Start-up

/WW\_V2

- Verify that the power switch on the power supply is in the off position.
- Insert the power supply's circular connector into the socket at the rear of the unit.
- Insert one end of the power cord into the power supply and then insert the other end into an electrical outlet.
- Turn on the power switch at the power supply.
- Turn on the power switch at the front of the unit.

#### D. Connect to PC

• USB

If you are using USB, please install the driver BEFORE connecting the Signal Generator. Connect a USB cable (not supplied) between the port at the rear of the unit and a PC.

If you are using GPIB or Ethernet, you do not need the driver on the CD.

Note: You will need a USB connection temporarily to configure the Ethernet.

(See the Programmer's Manual for additional information)

• GPIB

Connect cable to a PC.

Ethernet

Connect cable to a PC.

#### E. Software Installation

When installing the software from the CD, follow the directions provided by the installation program. See below for general installation process.

If you already have the HMC-T2XXX GUI and USB Driver installed on your PC, you will see the following message:

|                                                                   | Yes                                                                                                    | No                                                                                                    |                                                   |
|-------------------------------------------------------------------|----------------------------------------------------------------------------------------------------|----------------------------------------------------------------------------------------------------|---------------------------------------------------|
|                                                                   | Press "Ye                                                                                                    | s" to continue.                                                                                                    |                                                   |
| Hittite HMC-                                                      | 2xxx Signal Generator Setu                                                                                                    | p                                                                                                    |                                                   |
| Software Li                                                       | cense Agreement                                                                                                    |                                                                                                    | *                                                 |
| Please read th                                                    | e following Agreement (Use copy)                                                                                                    | paste to e-mail or print this lice                                                                                           | inse):                                            |
|                                                                   | HITTITE MICROWA                                                                                                    | VE CORPORATION                                                                                                    | -                                                 |
|                                                                   | END USER SOFTWARE I                                                                                                    | ICENSE AGREEMENT                                                                                                    |                                                   |
| In return<br>("Hittite")<br>(the "Soft<br>other soft<br>you agree | or acquiring a license froi<br>to use the computer soft<br>ware," which may include<br>ware produced by Hittle<br>to the following terms ar | m Hittite Microwave Co<br>tware included in this d<br>calibration software, c<br>and its third-party licer<br>ad conditions: | rporation<br>stribution<br>lrivers and<br>isors), |
| -                                                                 | iewied and Laccent the terms of th                                                                                                    | ne Hittite End Liser Software Li                                                                                             | rense Adreement                                   |

If you agree to the terms of the license agreement, select "I have reviewed and I accept the terms of the Hittite End User Software License Agreement.", then click Next to proceed. If you do not agree, do not install the software. You do not need the GUI software if you are not using USB. The documentation can be downloaded from www.tm-hittite.com.

| Select components to install: | HMC-T2xxx GUT T2200 USB Driver HMCSynth DLL T2xxx LabVIEW Drivers T2100 USB Driver T2200 Calibration T2200 Firmware | Description<br>Position your mouse<br>over a component to<br>see its description. |
|-------------------------------|----------------------------------------------------------------------------------------------------|-----------------------------------------------------------------------------------|
| Space required: 4 3MB         |                                                                                                    |                                                                                   |

Select the desired components with the check boxes, then click the install button.

The following window will be displayed during the install process. This window shows status of the install.

| Hittite HMC-T2xxx Signal Generator Setup         |               |              |          |
|--------------------------------------------------|---------------|--------------|----------|
| Installing                                       |               |              | ٩        |
| Execute: msiexec /i "C:\DOCUME~1\izhang\LOCALS~1 | \Temp\Hittite | HMCT2xxx\HMC | T2xxxGUI |
| Show details                                     |               |              |          |
|                                                  |               |              |          |
|                                                  |               |              |          |
|                                                  |               |              |          |
|                                                  |               |              |          |
| Hittite HMC-12xxx Synthesizer V2.2               | Back (        | Jose         | Cancel   |

If you do not have .NET Framework version 3.5 installed on your computer, you will see the following message:

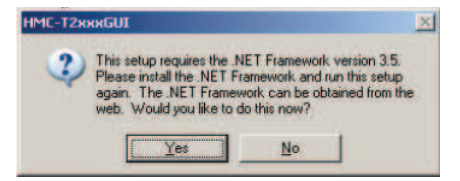

Press "Yes", and follow instructions to install the .NET Framework 3.5 from the Microsoft website. After you finish this process, re-insert the CD and re-start the installation process.

/ww.va

When installing under Windows XP, you may get the following message:

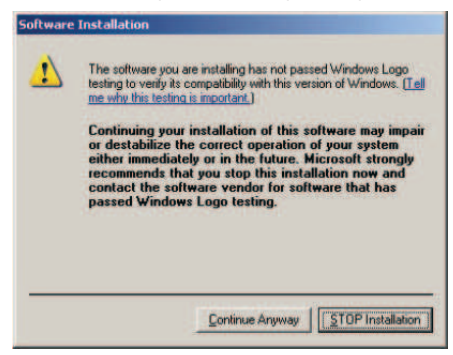

Press "Continue Anyway".

You should not get any warnings from Windows 7 or Vista.

If you select to install the "HMCSynth DLL" and you already have the "HMCSynth DLL" installed on your computer, you will see the following message

| Hittite HMC-T2xxx Signal Gene                                              | erator Setup                          |                                           | ×               |
|----------------------------------------------------------------------------|---------------------------------------|-------------------------------------------|-----------------|
| You must uninstall the current HMCS<br>HMCSynth DLL related application or | ynth DLL before y<br>n your computer. | ou can install a new on<br>Uninstall now? | e. Please close |
|                                                                            | <u>res</u>                            | 10                                        |                 |
| Pr                                                                         | ess "Yes" to                          | o continue                                |                 |
| HMCSynth                                                                   |                                       |                                           |                 |
| Welcome to the HMCSy                                                       | nth Setup                             | Wizard                                    |                 |
| Select whether you want to repair or rem                                   | ove HMCSynth.                         |                                           |                 |
|                                                                            |                                       |                                           |                 |
| C Bepair HMCSynth                                                          |                                       |                                           |                 |
| Remove HMCSynth                                                            |                                       |                                           |                 |
|                                                                            |                                       |                                           |                 |
|                                                                            |                                       |                                           |                 |
|                                                                            |                                       |                                           |                 |
|                                                                            |                                       |                                           |                 |
|                                                                            | Canad                                 | 1 c Rest                                  | 1 Einish        |
|                                                                            | Cancel                                | s gauk                                    |                 |

Select "Remove HMCSynth" and press "Finish" to continue.

If you select to install the "HMC-T2XXX LabView Driver" and you already have the "HMC-T2XXX LabView Driver" installed on your computer, you will see the following message:

|                       | ka siyilal generacu    | rsetup                                   |                                                               | X                                                                                |
|-----------------------|------------------------|------------------------------------------|---------------------------------------------------------------|----------------------------------------------------------------------------------|
|                       |                        |                                          | and the second second                                         |                                                                                  |
| You must uninstall th | e current HMC-12XXX    | LabVIEW driver before                    | re you can install a r                                        | new one,                                                                         |
| Please close HMC-T2   | 2XXX LabVIEW driver re | slated application on                    | your computer, Unir                                           | hstall now?                                                                      |
|                       | You must uninstall th  | You must uninstall the current HMC-T2XXX | You must uninstall the current HMC-T2XXX LabVIEW driver befor | You must uninstall the current HMC-T2XXX LabVIEW driver before you can install a |
|                       | Please close HMC-T2    | Please close HMC-T2XXX LabVIEW driver re | Please close HMC-T2XXX LabVIEW driver related application on  | Please close HMC-T2XXX LabVIEW driver related application on your computer. Unit |

Press "Yes" to continue.

If you select to install the "T2100 USB Driver" and you already have the "T2100 USB Driver" installed on your computer, you will see the following message:

| Hittite HMC-T2xxx Signal General        | 2                       | nal Generator Setup                            |
|-----------------------------------------|-------------------------|------------------------------------------------|
| You must uninstall the current HMC-T211 | stall a new one. Please | ent HMC-T2100 USB Driver before you can insta  |
| power off all HMC-T2100 units connecte  | ow?                     | nits connected to your computer. Uninstall now |

Press "Yes" to continue.

If you select to install the "T2200 Calibration" and you already have the "T2200 Calibration" installed on your computer,

you will see the following message:

| Hittite HMC-T2xxx Si                                 | gnal Generator Setu                              | ıp                                            | ×                                                            |
|------------------------------------------------------|--------------------------------------------------|-----------------------------------------------|--------------------------------------------------------------|
| You must uninstall the cu<br>one. Please close HMC-1 | rent HMC-T2200 Calibr<br>2200 Calibration applic | ation applicat<br>ation on your<br><u>N</u> o | ion before you can install a new<br>computer. Uninstall now? |

You need to install the MATLAB Compiler Runtime library for the HMC-T2200 Calibration application:

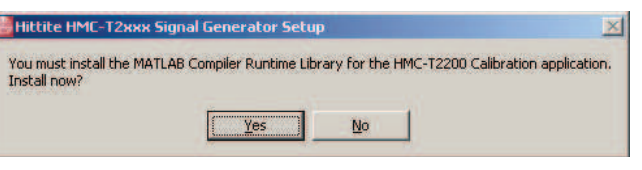

Press "Yes" to continue.

| 🥠 1% Complete             |                       |        |                            |
|---------------------------|-----------------------|--------|----------------------------|
|                           |                       |        |                            |
| Removing files for MATLAB | Compiler Runtime 7.16 |        | About 10 minutes remaining |
|                           | 1%                    |        |                            |
|                           |                       |        |                            |
|                           |                       |        | Pause                      |
|                           |                       |        |                            |
|                           |                       |        |                            |
|                           |                       |        |                            |
|                           |                       |        |                            |
|                           |                       |        |                            |
|                           |                       |        |                            |
|                           |                       | Cancel | 📣 MathWorks                |

Will take about 15 - 20 minutes.

ww.va

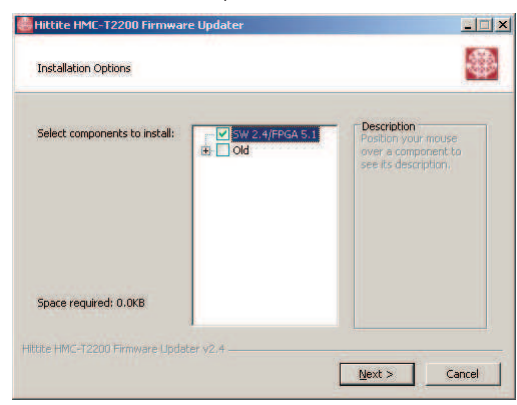

If you select "T2200 Firmware Updater", a revision list window will display:

Select the SW/FPGA revision and press "Next".

A file "ReadMe" will be displayed, follow the instructions for the whole update process.

| Hittite HMC-T2200 Firmware Updater                                                                                    | _ 🗆 🗙               |
|----------------------------------------------------------------------------------------------------|---------------------|
| Installation Options                                                                                                  |                     |
| (C) 2011 Hittite Microwave Corporation.<br>Please read documentation before using this software.                      |                     |
| MICROCONTROLLER Updates to Version 2.4                                                                                |                     |
| Enter COM Port (RS-232/Serial Port) number(usually 1, range 1 ~ 256):                                                 |                     |
| 1                                                                                                    |                     |
| FPGA Updates to Version 5.1<br>Enter COM Port (USB/R5-232 Port, range 1 ~ 256) number, USB port is at<br>than R5-232: | oout 4 times Faster |
| 1.                                                                                                    |                     |
| Rude Innu-12200 Finitiwate Updater V2.4 Sack Instal                                                                   | Cancel              |

Type the COM port numbers for Microcontroller/FPGA update, then press "Install". It will take about 15 - 30 minutes for the whole update process.

| Hittite HMC-T2xxx Signal Generator Setup |              |
|------------------------------------------|--------------|
| Installation Complete                    |              |
| Setup was completed successfully.        | 1422         |
| Completed                                |              |
| Show details                             |              |
| Show gecans                              |              |
|                                          |              |
|                                          |              |
|                                          |              |
|                                          |              |
| ttite HMC-T2xxx Synthesizer v2.4         |              |
| 2 Bark                                   | Close Cancel |

Select "Close". The installation of all software components is finished.

#### F. Technical Support

Please contact <u>TE@hittite.com</u> or call (978) 250-3343 and request the Instrumentation Product Support department.

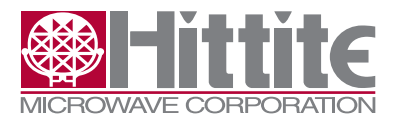

### www.valuetronics.com